## THINGS YOU NEED TO KNOW BEFORE BOOKING BOOTHS & SPONSORSHIPS

### <u>Overall</u>

- 1 The reservation button in our system will be active on 25 Sep 2024 at 16:00 hrs. (BKK time).
- 2 Having a Floating Deposit will bypass some payment processes and increase your chance of completing the reservation faster than the others (see page 2-5 about the 4 steps to secure the Floating Deposit).
- 3 Without the Floating Deposit, you can pay by credit card on 25 Sep 2025, but you will have only **5 minutes** to complete the payment before the session timeout.
- You must arrange payment for the difference between your booth/sponsor package and the floating deposit to be paid to WCAworld within 27 Sep 2024; otherwise, you will lose your booth/sponsorship reservation.
- 5 In case your floating deposit is more than your Booth/Sponsorship package then WCAworld will arrange a Credit Note to your company.

### Additional Notes for Booth Booking

- Make sure you have the required Booth Ticket in advance (see page 6 about the 3 steps to get the Booth Ticket).
- 2 Only one person can log in per Booth Ticket.
- 3 There are options to book 1-2 Single Booth or 1 Double Booth only.

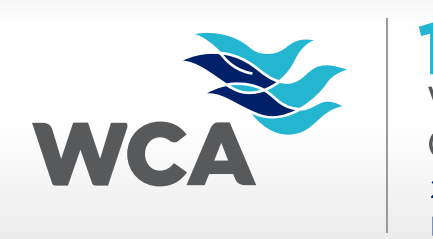

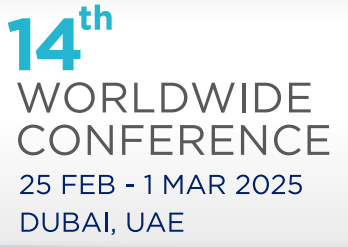

Billing Info | Payment Option | Money Transfer | Review Deposit

# **1** Billing Info

- Login to the conference website and click
  "Make Floating Deposit" button on the shopping cart page.
- Click "Invoice Me".
- Fill in your billing information and click "Save".

### Make Floating Deposit

#### Dear WCA

You are about to request an invoice to make a floating deposit of **USD 7,950.00** to be used against your Booth / Sponsorship reservations on **Wednesday, 25 September 2024.** Payment can be by Partner Pay or Bank Transfer. If the floating deposit is not received by the below deadline then you will be required to pay for any Booth / Sponsorship reservations on 25 September by Credit Card only. Please click **Invoice Me** button to receive an invoice for the floating deposit.

Deadline to pay floating deposit: Wednesday. 18 September 2024.

Invoice Me

Billing Info | Payment Option | Money Transfer | Review Deposit

Remarks:

### **2** Select Payment

• Select your preferred payment option.

#### Credit card:

Fill in your credit card info and go through the process to complete the deposit payment. Then, go to step 4.

#### PartnerPay and Wire transfer:

Our system will send you a confirmation email after selection, followed by the formal invoice within 24 hours (workdays only).

#### **Please select Payment Method**

- CREDIT CARD
- PARTNERPAY
- WIRE TRANSFER

- The deposit amount is set to USD 7,950 by default. We'll adjust the difference amount later after you complete the reservation process on 25 Sep 2024.
  - For PartnerPay and Wire Transfer, check your junk mailbox if you don't see our emails in your inbox. Contact bkkaccounting@wcaworld.com if you don't receive the formal invoice with 24 hours.

Billing Info | Payment Option | Money Transfer | Review Deposit

### **3** Money Transfer (For payment via PartnerPay and Wire Transfer only)

- After receiving the formal invoice by email, please make the deposit payment to WCAworld and send us proof of payment.
- Once WCAworld receives the payment, we'll send you an acknowledgement by email.

- Remarks: We can credit the deposit amount to your account if we receive the money before 18 September 2024.
  - Check your junk mailbox if you don't see the acknowledgment email in your inbox.

Billing Info | Payment Option | Money Transfer | Review Deposit

### **4** Review Deposit

• After completing the previous steps, you will see a floating deposit of USD 7,950 in your account.

### FLOATING DEPOSIT (USD) 7,950.00

- Remarks: We can credit the deposit amount to your account if we receive the money <u>before</u> 18 September 2024.
  - Contact **conference@wcaworld.com** if you don't see the credit in your account.

# **3 STEPS TO GET A BOOTH TICKET**

- 1 Login to the conference website with your company's username and password.
- 2 In the shopping cart page, scroll down to click "Request Ticket" button in the Booth Ticket section.
- 3 Select the email address in the drop-down list to receive the Ticket Code and click the "Request Ticket" button. Then, we'll send you the ticket code by email shortly.

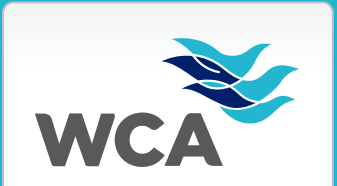

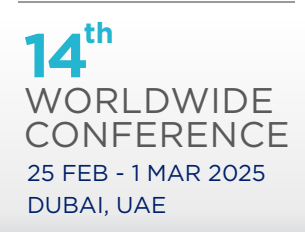

#### **Remarks:**

- The "Request Ticket" button will appear after registering at least 1 delegate in the system.
- The Booth Ticket can be issued and sent to the email address that has been registered as a delegate in the system only.
- Check your junk mailbox if you don't see the code or our email in your inbox.

#### You are about request a booth ticket

Members who wish to reserve a BOOTH must obtain a Ticket. Each company will only have access to ONE Ticket per HQ office. Each member company will need to designate ONE person to do the booth or sponsorship reservations. Only one person can logon per ticket. Click the Request Ticket button below to have a ticket number sent to you. Keep the ticket number in a safe place so that you can easily find it later.

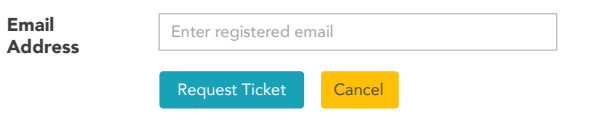